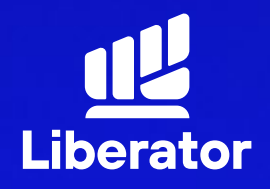

March 2024

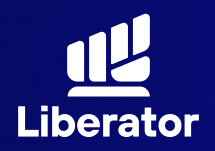

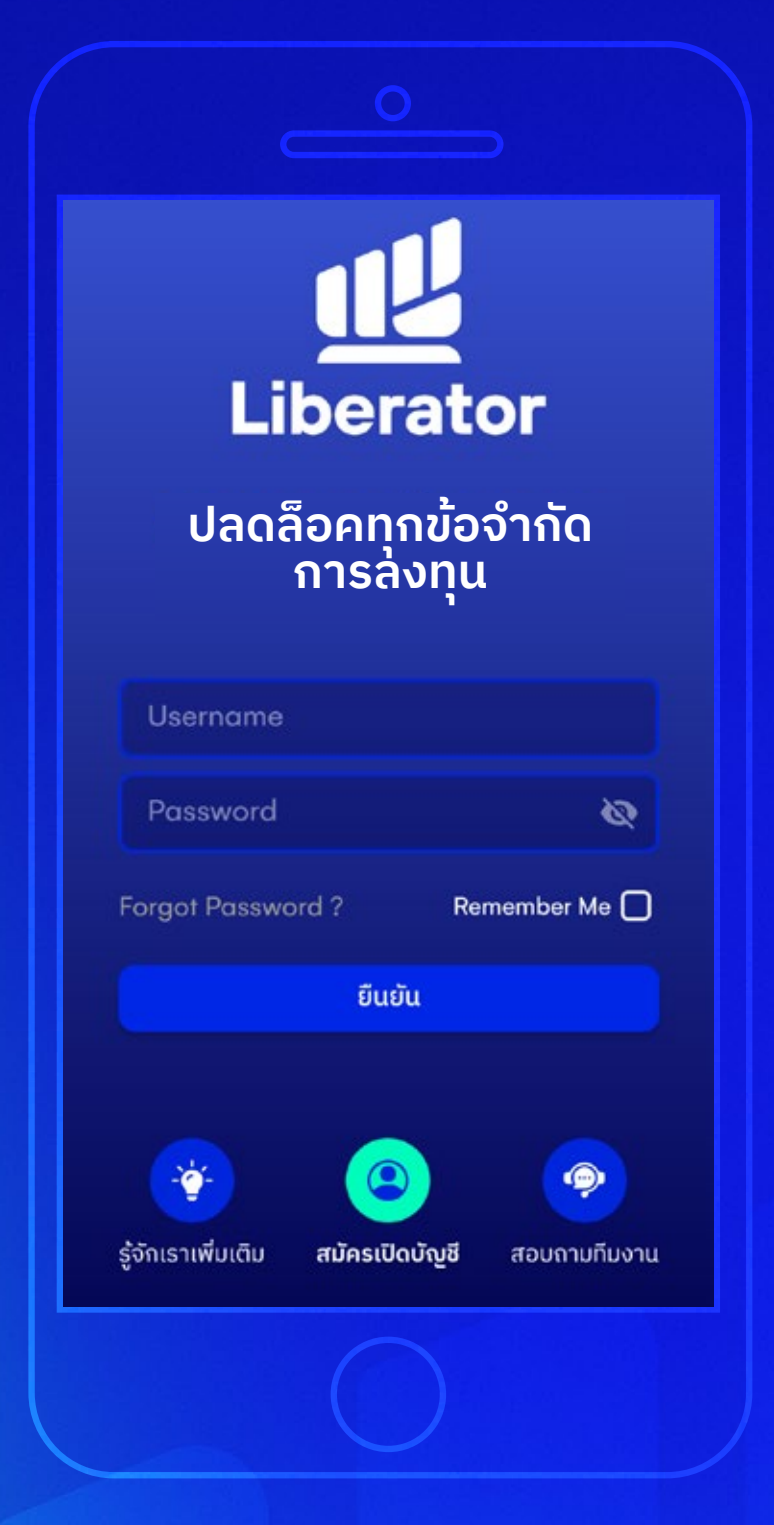

ป เริ่มเปิดบัญชีใหม่

กดที่ "**สมัครเปิดบัญชี"** ด้านล่าง

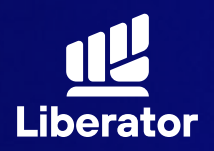

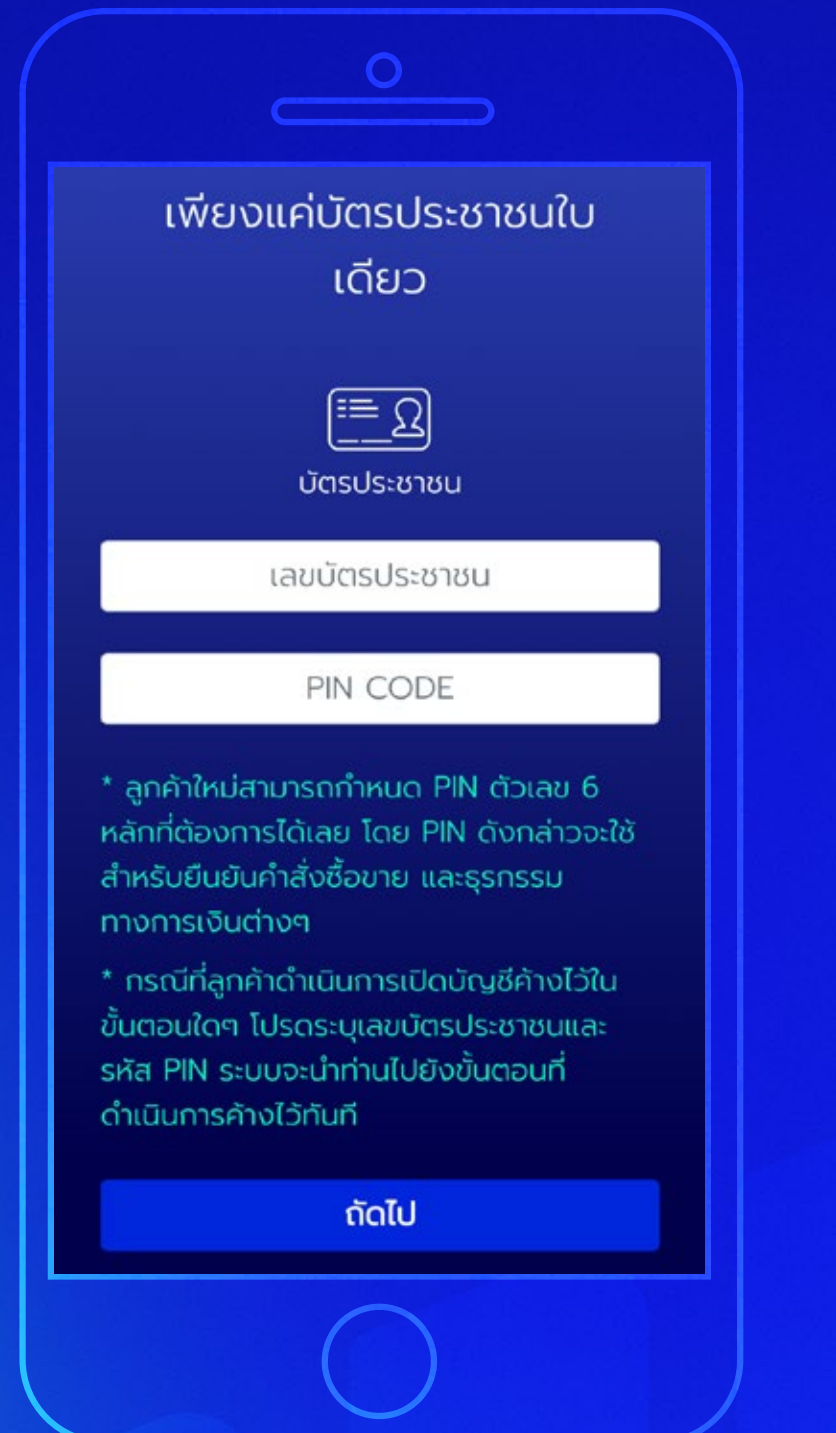

# ชั่งรหัส PIN CODE

ใส่เลขบัตรประชาชน และกำหนดรหัส (PINCODE) เป็นตัวเลข 6 หลัก จากนั้น "ถัดไป"

\*เอาไว้ใช้ในการยืนยัน ซื้อขายด้วยตนเอง และยืนยันการทำ รายการผ่านบริการ E services

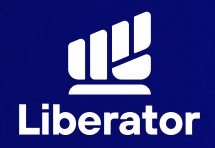

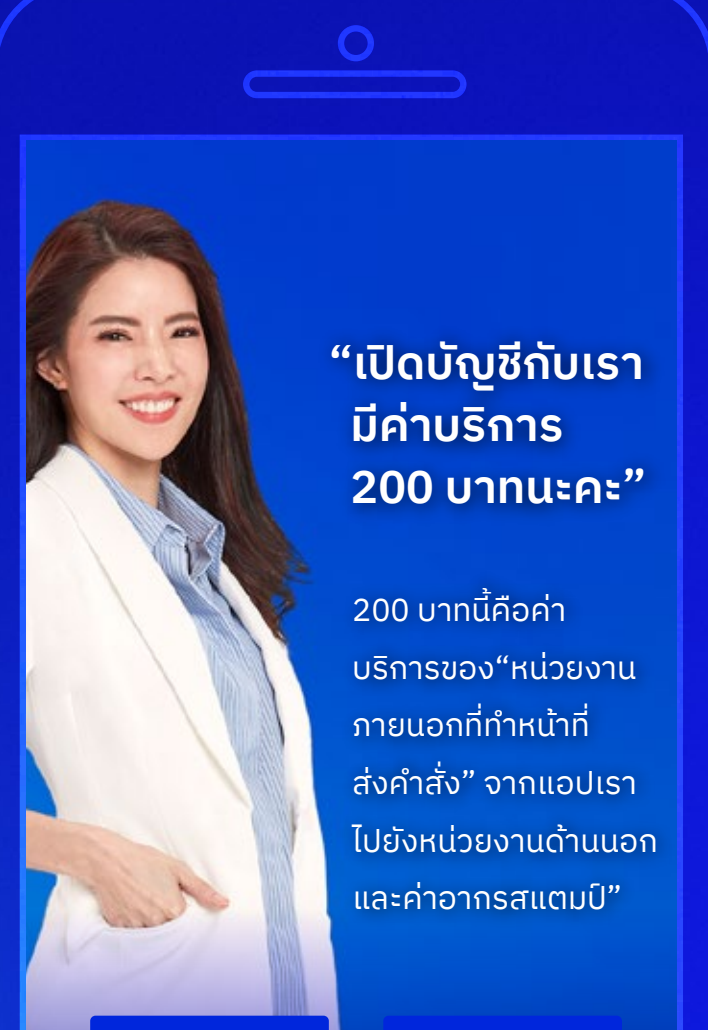

ขอข้อมูลเพิ่มเติม

#### ยินดี

### 3

รับทราบข้อมูล การยืนยันตัวตน

รับทราบข้อมูลเกี่ยวกับ การยืนยันตัวตน จากนั้น กด **"ยินดี"** 

ู้ในปัจจุบันนี้ ทางเรามีการยกเว้นค่าธรรมเนียม 200 บาท ในการยืนยันตัวตน ให้กับลูกค้า โดยไม่มีกำหนด

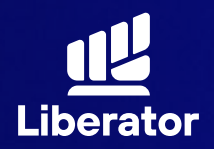

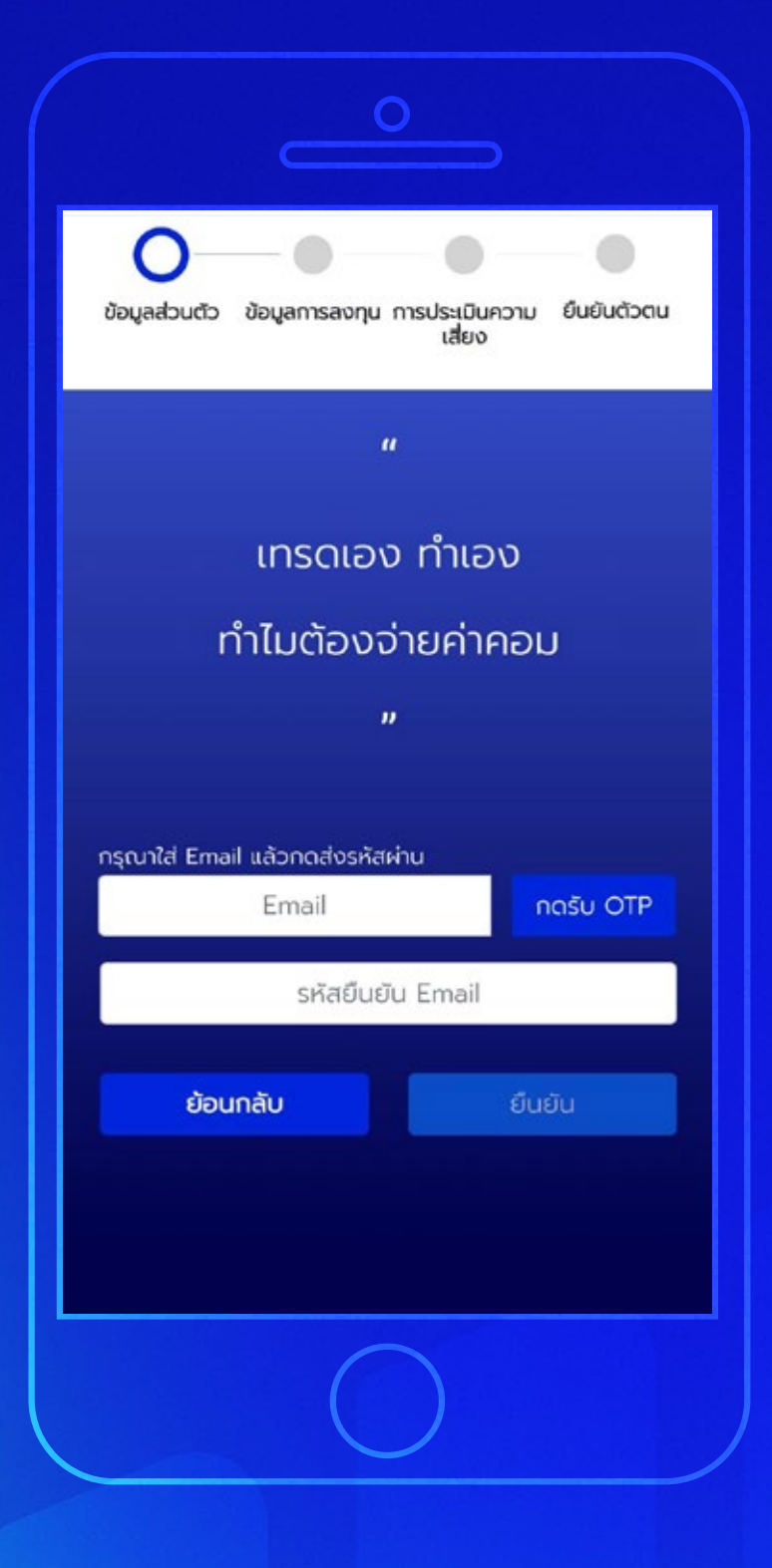

### 4

# กรอกข้อมูลส่วนตัว

ระบุ E-mail แล้วกด "กดรับ OTP" จากนั้นนำรหัส OTP ที่ได้มากรอกในช่อง **รหัสยืนยัน E-mail** แล้วกดที่ "ยืนยัน"

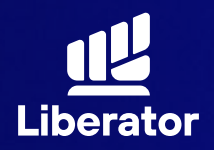

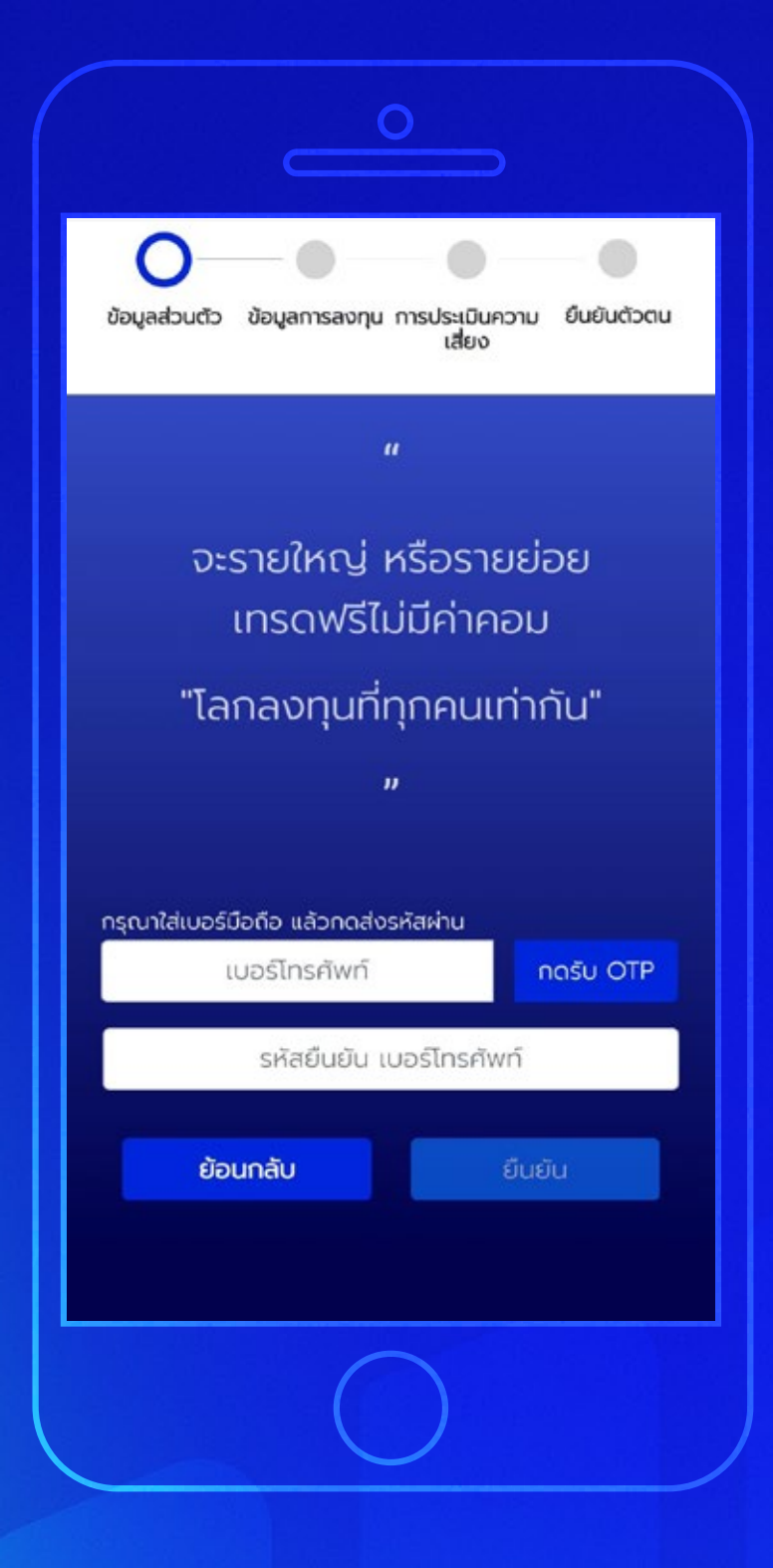

ระบุเบอร์โทรศัพท์ แล้วกด "กดรับ OTP" แล้วนำรหัส OTP ที่ได้ มากรอกในช่อง **รหัสยืนยัน เบอร์โทรศัพท์** จากนั้นกดปุ่ม "ยืนยัน"

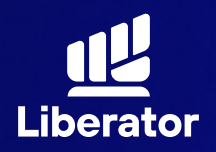

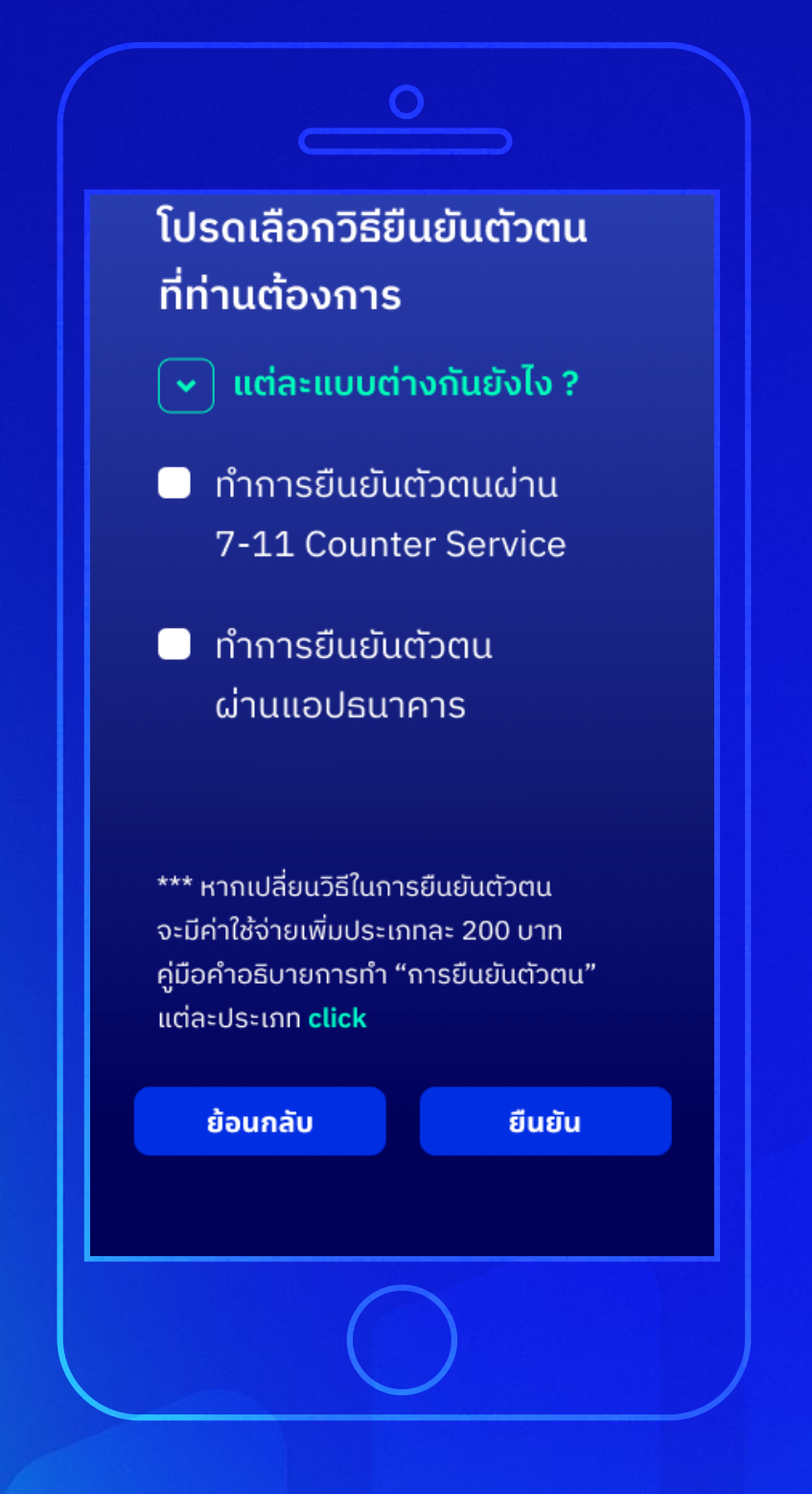

6

# เลือกวิธียืนยันตัวตน

โดยจะมีวิธียืนยันตัวตน ให้เลือก 2 วิธีคือ

- 7-11
- แอปธนาคาร

เมื่อเลือกวิธีแล้วให้กด **"ยืนยัน"** 

ู้ในปัจจุบันนี้ ทางเรามีการยกเว้นค่าธรรมเนียม 200 บาท ในการยืนยันตัวตน ให้กับลูกค้า โดยไม่มีกำหนด

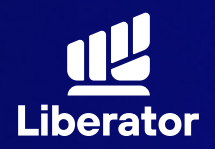

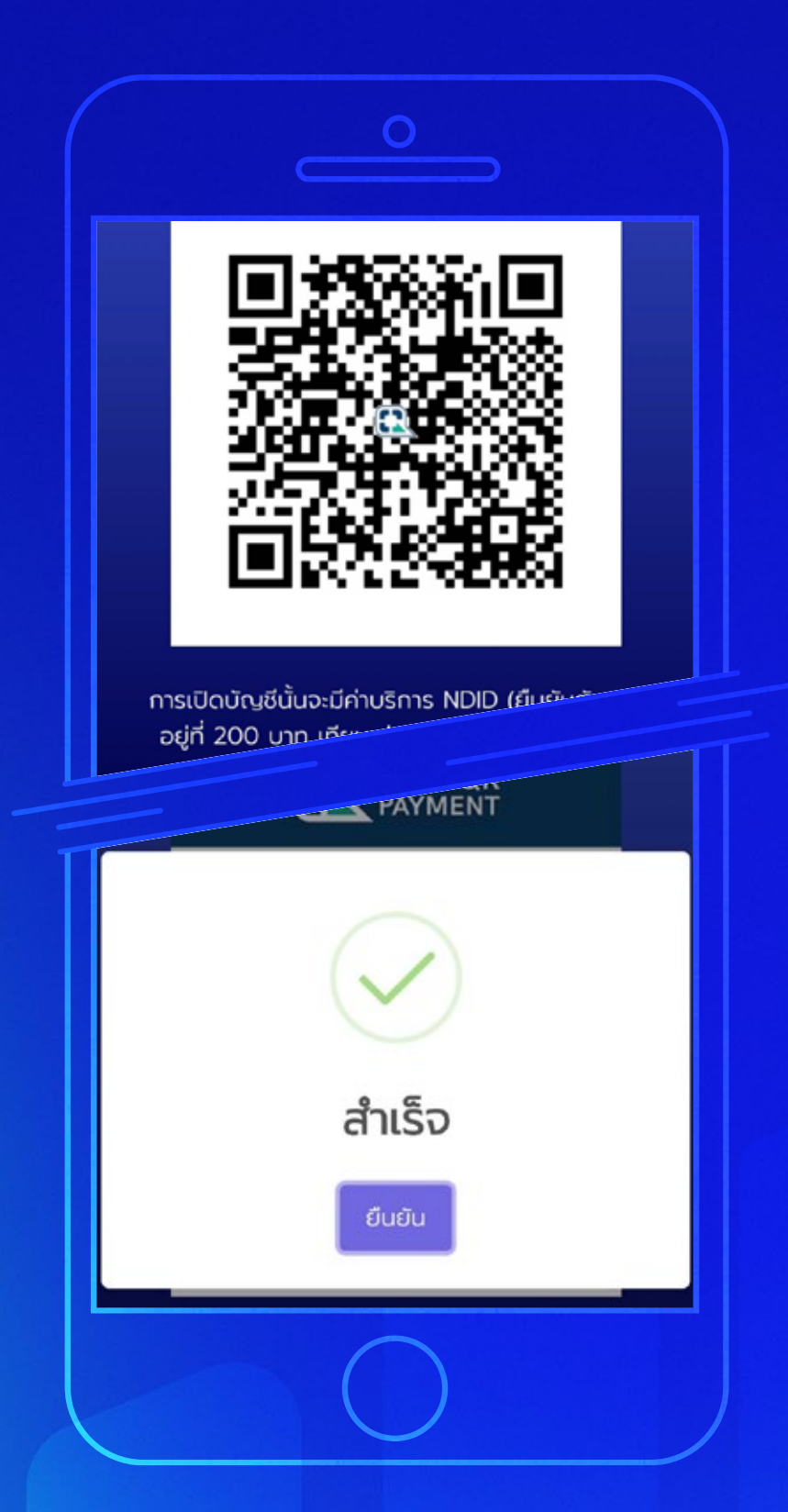

# ชำระค่ายืนยันตัวตน

การยืนยันตัวตน จะมีค่าบริการอยู่ที่ 200 บาท สามารถชำระ ผ่านทาง QR Code ที่แสดงขึ้นมาได้เลย เมื่อชำระเรียบร้อย ให้กด **"ยืนยัน"** 

วิธีการยืนยันตัวตน **7-11** \*ไปหน้า 9 **แอปธนาคาร** \*ไปหน้า 13

ู้ในปัจจุบันนี้ ทางเรามีการยกเว้นค่าธรรมเนียม 200 บาท ในการยืนยันตัวตน ให้กับลูกค้า โดยไม่มีกำหนด

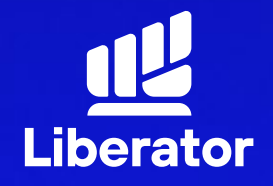

# เปิดบัญชีและยืนยันตัวตน ผ่าน 7-11

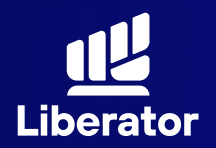

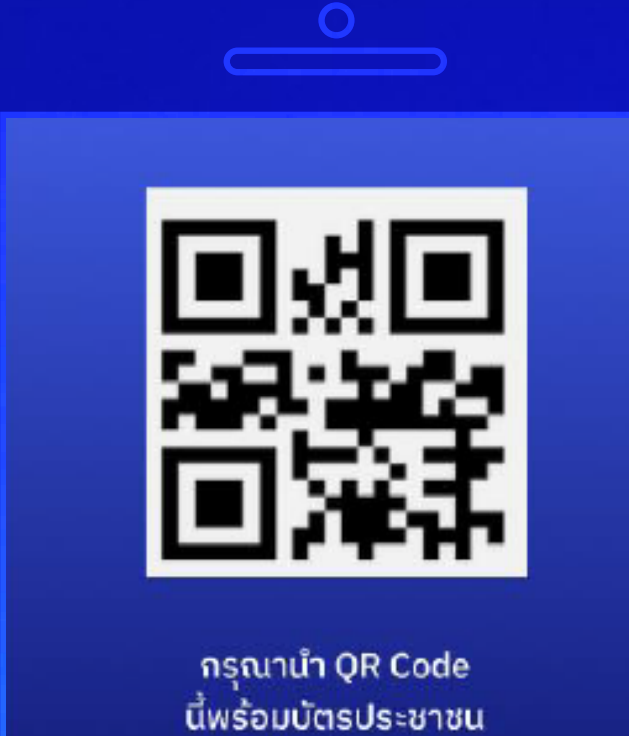

นี้พ<sup>ู่</sup>ร้อมบัตรประชาชน ไปยืนยันตัวตนที่เซเว่นอีเลฟเว่น สาขาใกล้บ้านท่าน

สร้าง QR Code ใหม่

#### 8a

ยืนยันตัวตนผ่าน 7-11

นำ QR code ที่ได้ และบัตรประชาชน ไปยืนยันตัวตนที่ เซเว่น-อีเลฟเว่นสาขา ใกล้บ้าน

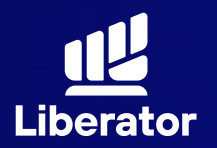

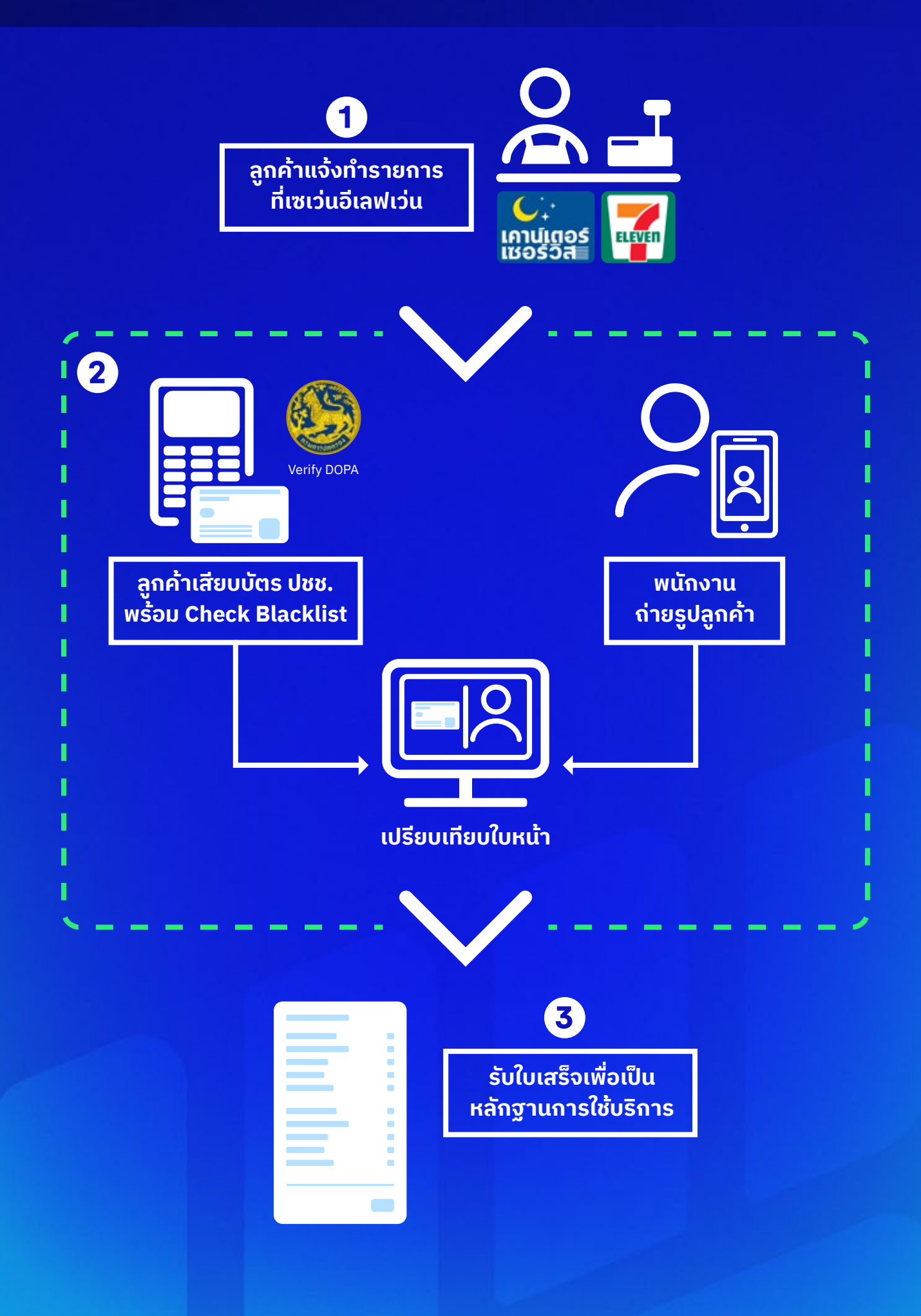

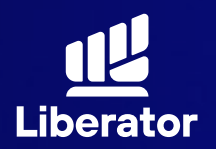

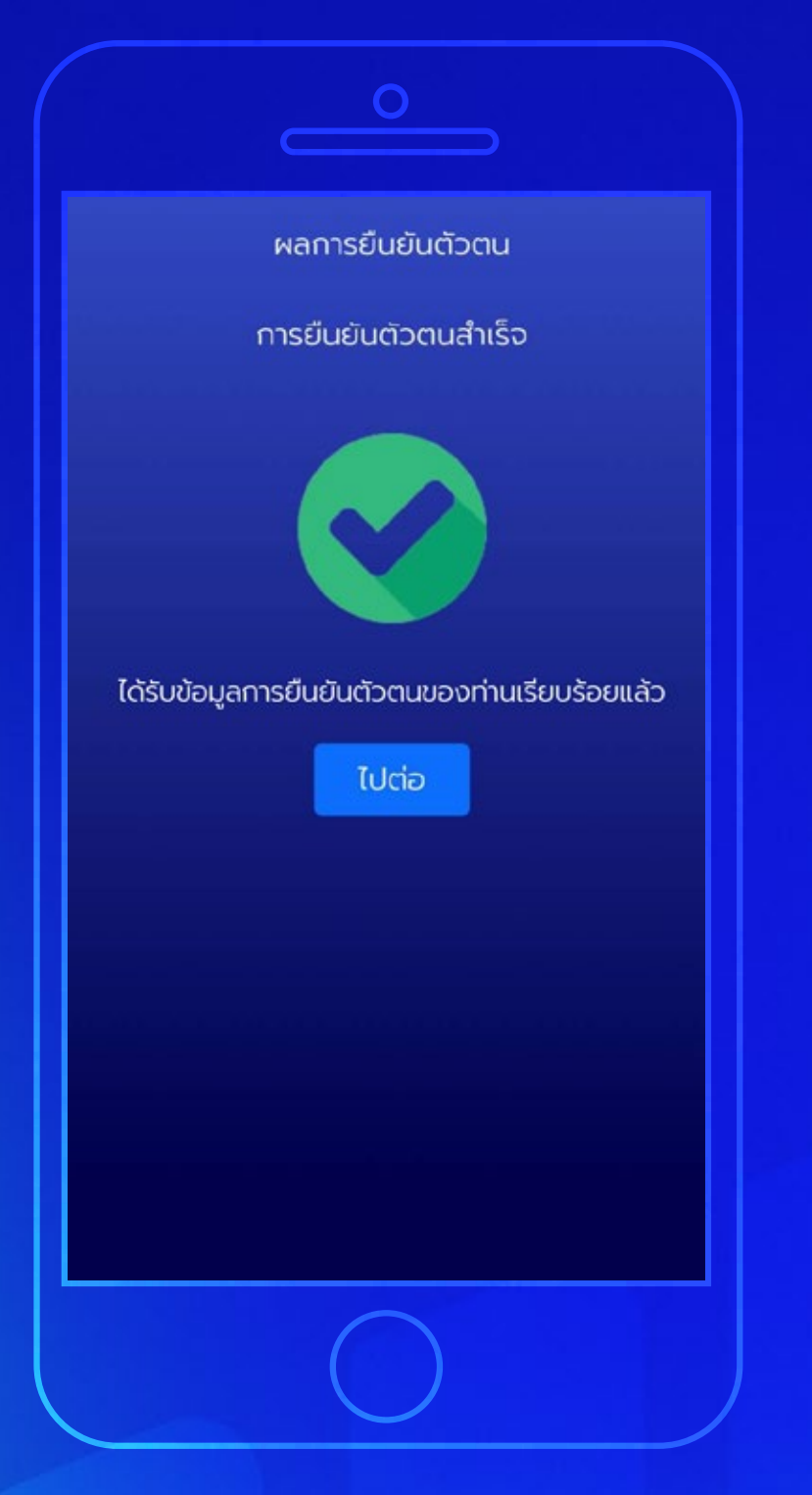

#### 8a

ยืนยันตัวตนผ่าน 7-11

เมื่อทำการดำเนินการ ที่เซเว่น-อีเลฟเว่น เรียบร้อยแล้ว ระบบจะ แสดงหน้ายืนยันตัวตน สำเร็จให้กด **"ไปต่อ"** 

\*ไปที่หน้า 38 เพื่อดำเนินการขั้นต่อไป

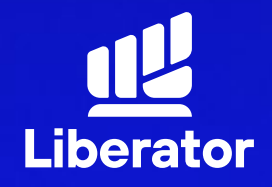

# เปิดบัญชีและยืนยันตัวตน ผ่านแอปธนาคาร

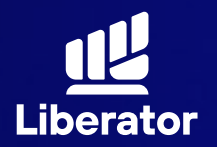

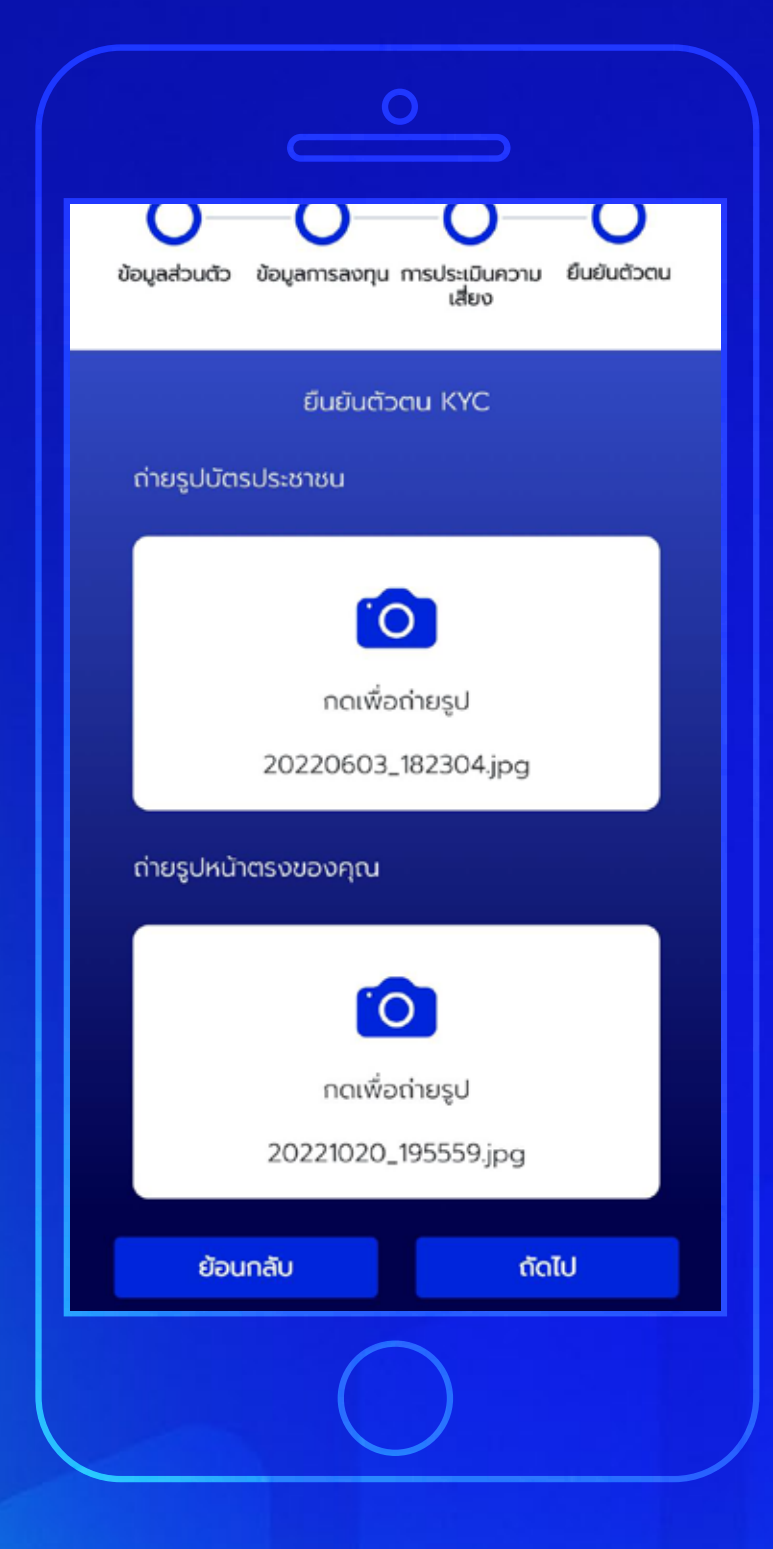

#### 8b

# ยืนยันตัวตนด้วย แอปธนาคาร

ถ่ายรูปบัตรประชาชน และรูปหน้าตรงของท่าน จากนั้นกด "ถัดไป"

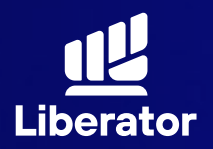

เงื่อนไขและข้อตกลงสำหรับการทดสอบบน NDID Platform กับบริษัท เนชั่นแนลดิจิทัลไอดี จำกัด ("NDID")

1. ข้อตกลงและเงื่อนไขนี้ ("ข้อตกลง") ถือเป็น สัญญาให้บริการที่ใช้บังคับทับการใช้บริการและการ เข้าร่วมของลูกค้าในบริการพิสูจน์และยืนยันตัวตน ทางดิจิทัลและการทำธุรกรรมอื่น ๆ ที่เกี่ยวเนื่องกับ บริษัทหลักทรัพย์ ลิเบอเรเตอร์ จำกัด ในฐานะที่เป็น ผ้ให้บริการ ("ผ้ให้บริการ") (ซึ่งต่อไปนี้จะเรียกว่า ้บริการพิสูจน์และยืนยันตัวตนทางดิจิทัล" หรือ "NDID Services") โดยที่การให้บริการพิสูจน์และ ยืนยันตัวตนทางดิจิทัลของผู้ให้บริการนี้จะดำเนิน การผ่านระบบการพิสูจน์และยืนยันตัวตนทางดิจิทัล ("Digital ID Platform") ที่บริษัท เนชั่นแนลดิจิทัล ไอดี จำกัด ("NDID") เป็นผู้จัดให้มีขึ้น โดยมีนโยบาย และเงื่อนไขการใช้ บริการระบบการพิสจน์และยืนยัน ้ตัวตนทางดิจิทัล เป็นไปตามที่ NDID กำหนด ทั้งนี้ ลกค้าสามารถศึกษารายละเอียดเพิ่มเติมที่ได้ website:

https://www.ndid.co.th/termandcon.html

ลูกค้ารับทราบและตกลงว่า การยอมรับข้อตกลงนี้ ให้ถือว่าลูกค้าได้อ่าน เข้าใจ และตกลงที่จะผูกพัน ตามหลักเกณฑ์ และเงื่อนไขที่กำหนดในข้อตกลงนี้ รวมถึงนโยบายและเงื่อนไขการใช้บริการระบบการ พิสูจน์และยืนยันตัวตนทางดิจิทัลของ NDID ทั้งนี้ หากลูกค้าไม่ยอมรับข้อตกลงดังกล่าวนี้ โปรดอย่า เข้าถึง หรือใช้บริการพิสูจน์และยืนยันตัวตนทาง

#### **8**b

### ยืนยันตัวตนด้วย แอปธนาคาร

รับทราบเงื่อนไขและ ข้อตกลงสำหรับ การทดสอบ NDID เมื่อรับทราบเรียบร้อย ให้กด **"ยืนยัน"** 

\*หากทำ NDID 2 ครั้ง ไม่ผ่าน หรือติดปัญหาอื่นๆ กรุณาติดต่อเจ้าหน้าที่ E-Marketing ทันที หรือ Line : @liberator

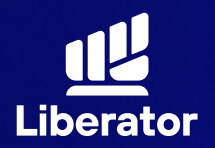

|      | ะนาคาร/ผู้ให้บริการยืนยันตัวตน ที่ท่านเคยล<br>ทะเบียนไว้                       |
|------|--------------------------------------------------------------------------------|
| 0    | ธนาคารไทยพาณิชย์ (Siam Corr 🥵                                                  |
| 0    | ธนาคารกสิกรไทย (KBANK)                                                         |
| ອ່າເ | หรือเลือกผู้ให้บริการยืนยันตัวตนใหม่<br>เขั้นตอนยืนยันตัวผ่านธนาคาร(NDID) คลิก |
| 0    | รนาคาร ซีไอเอ็มบี ไทย (CIMB TI                                                 |
| 0    | รนาคารกรุงเทพ (Bangkok Bar 🚺                                                   |
| 0    | รนาคารทหารไทยธนชาต (TMBTF 🚺                                                    |
| 0    | ธนาคารเกียรตินาคินภัทร จำกัด (                                                 |
| 0    | ธนาคารกรุงศรีอยุธยา จำกัด (มห 🛞                                                |
|      | -                                                                              |

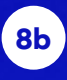

# ยืนยันตัวตนด้วย แอปธนาคาร

เลือกธนาคารที่ต้องการ ยืนยันตัวตน

ระบบจะเลือกธนาคาร ที่ท่านเคยทำการ ยืนยันตัวตนไว้ก่อนแล้ว ขึ้นมาเป็นอันดับแรก เมื่อเลือกเรียบร้อยแล้ว กด **"ยืนยัน"** 

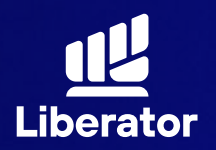

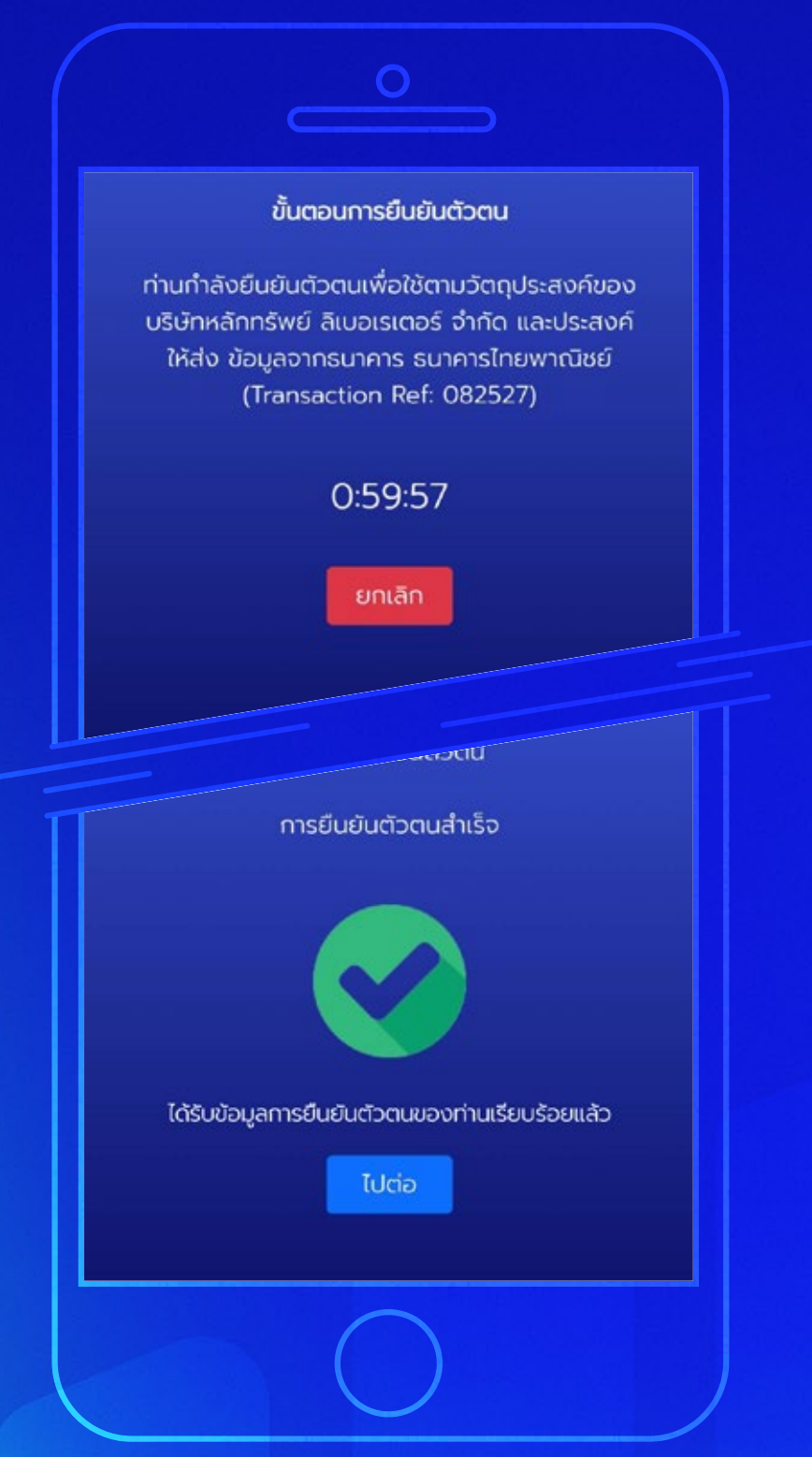

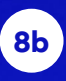

# ยืนยันตัวตนด้วย แอปธนาคาร

ระบบจะรอให้ท่านทำ NDID กับธนาคาร ให้เรียบร้อยก่อน เมื่อทำเสร็จแล้วให้กด **"ไปต่อ"** 

\*ไปที่หน้า 18 เพื่อดำเนินการขั้นต่อไป

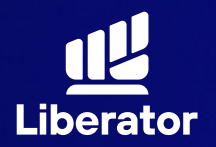

|   | ลส่วนตัว ข้อมูลการลงทุน การประเมินความ ยืนยันตัวตเ<br>เสี่ยง                                                                                                    |
|---|----------------------------------------------------------------------------------------------------|
|   | ชื่อ อังกฤษ                                                                                                    |
|   | นามสกุล อังกฤษ                                                                                                    |
|   | วันที่ออกบัตร                                                                                                    |
|   | วันที่บัตรหมดอายุ                                                                                                    |
|   | บัตรตลอดชีพ                                                                                                    |
| 1 | ท่านยืนยันว่าไม่ได้เป็นพลเมืองอเมริกัน ไม่ได้อาศัย<br>อยู่ในสหรัฐอเมริกา และไม่ได้ถือบัตรประจำตัวผู้มีถิ่น<br>ที่อยู่ถาวรอย่างถูกต้องตามกฎหมายใน<br>สหรัฐอเมริกา (เช่น กรีนการ์ด) |
|   | ้คุณมีข้อจำกัดในการมองเห็น หรือได้ยิน                                                                                                    |
|   | ດ້ານດວັນ                                                                                                    |

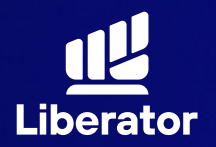

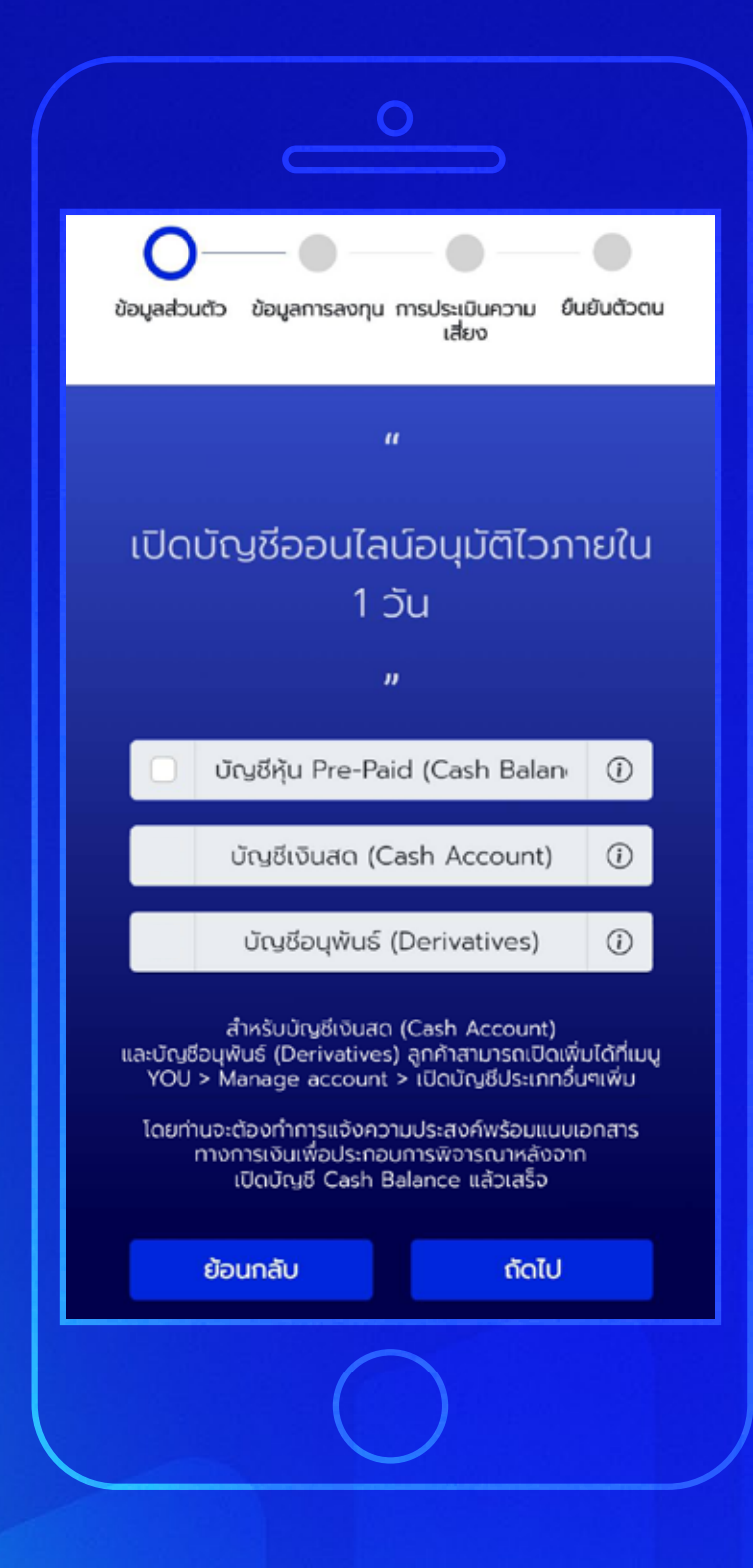

# 9 กรอกข้อมูลส่วนตัว

เลือกประเภทบัญชี ที่ต้องการ แล้วกด **"ถัดไป"** 

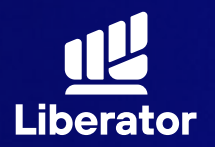

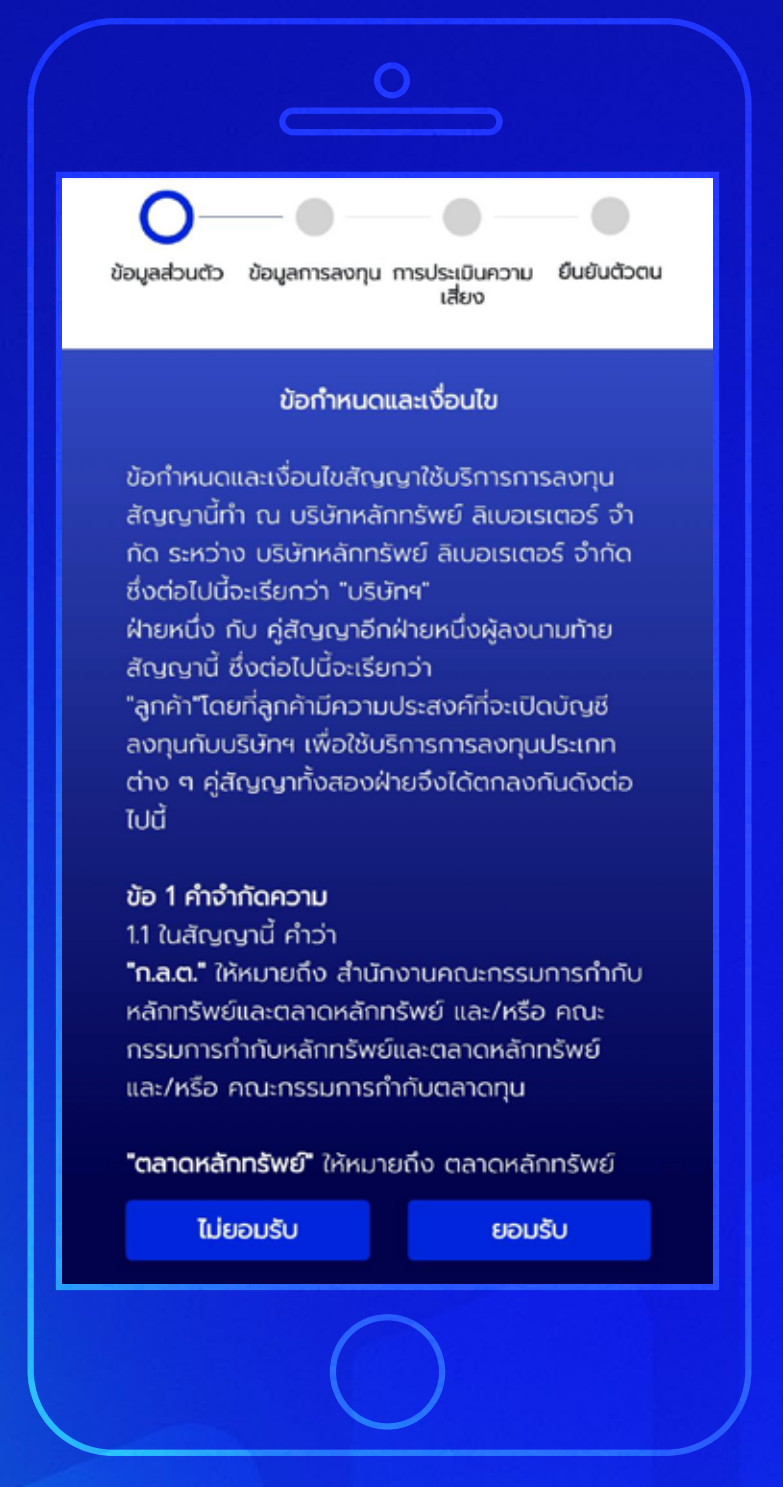

ียอมรับข้อกำหนด และเงื่อนไข จากนั้นกด **"ยอมรับ"** 

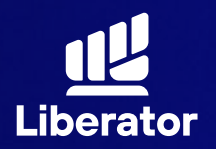

| ที่อยู่ตามบัตรประชาชน |
|-----------------------|
| บ้านเลขที่            |
| หมู่บ้าน              |
| ชอย                   |
| ถนน                   |
| จังหวัด               |
| เขต                   |
| ອຳເກອ                 |
| รหัสไปรษณีย์          |
| ย้อนกลับ ดัดไป        |
|                       |

กรอกข้อมูลติดต่อตาม บัตรประชาชน จากนั้นกด **"ถัดไป"** 

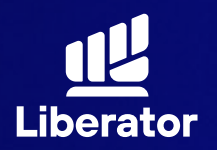

| ที่อยู่ปัจจ | วุบัน ตรงตามที่อยู่บัตรประชาชน |
|-------------|--------------------------------|
| 💿 દિવં      | 🔵 ไม่ใช่ (โปรดระบุ)            |
|             | ที่อยู่ปัจจุบัน                |
|             | บ้านเลขที่                     |
|             | หมู่บ้าน                       |
|             | ຑຉຏ                            |
|             | ถนน                            |
|             | จังหวัด                        |
|             | เขต                            |
|             | ວຳເກວ                          |
|             | รหัสไปรษณีย์                   |
| ย้อนกล้     | ່າບ ຄັດໄປ                      |
|             |                                |

กรอกข้อมูลที่อยู่ปัจจุบัน หากที่อยู่ปัจจุบันตรงกับ บัตรประชาชนให้เลือก **"ใช่"** ทางด้านบน จากนั้นกด **"ถัดไป"** 

หากไม่ใช่ให้เลือกที่ **"ไม่ใช่(โปรดระบุ)"** จากนั้นกรอกข้อมูล ที่อยู่ปัจจุบัน แล้วกด **"ถัดไป"** 

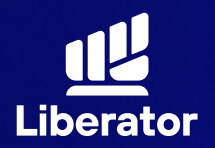

|   | สถานภาพ                                                                                                    |
|---|----------------------------------------------------------------------------------------------------|
|   | ท่านเป็นผู้มีสถานภาพทางการเมืองหรือเป็นสมาชิก<br>ในครอบครัวหรือเป็นผู้ไกล้ชิดกับบุคคลผู้มี<br>สถานภาพทางการเมืองหรือไม่? |
|   | ເວັ ໄມ່ໃຜ່                                                                                                    |
|   | 🔵 ใช่ (โปรดระบุ)                                                                                                    |
|   | ตำแหน่ง                                                                                                    |
|   | มีผลวันที่                                                                                                    |
| 1 | มีผลสิ้นสุดวันที่                                                                                                    |
|   | ท่านเคยมีประวัติการกระกำผิดตามกฎหมายฟอก<br>เงินในช่วง 3 ปีที่ผ่านมา                                                      |
|   | 💿 ไม่เคย                                                                                                    |
|   | 🔵 เคย (โปรดระบุ)                                                                                                    |
|   | ฐานความผิด                                                                                                    |
|   | ในปี 🗸                                                                                                    |
|   | ย้อมดลับ ดัดไป                                                                                                    |
|   |                                                                                                    |
|   |                                                                                                    |

กรอกข้อมูลสถานภาพ ทางการเมืองและ ประวัติการกระทำ ผิดตามกฎหมาย ฟอกเงินจากนั้นกด **"ถัดไป"** 

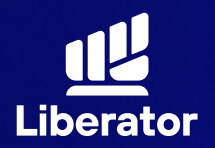

| ท่านเป็นผู้รับผล<br>หลักทรัพย์ในบัเ | ประโยชน์ที่แท้จริงจากการลงทุน<br>ญชีนี้ () |
|-------------------------------------|--------------------------------------------|
| 💿 ਹਿ                                | 🔵 ไม่ใช่ (โปรดระบุ)                        |
|                                     | ชื่อ ไทย                                   |
|                                     | นามสกุล ไทย                                |
| ju ∨                                | เดือน 🗸 ปีเกิด 🗸                           |
| н                                   |                                            |
| 🕤 ไม่ใช่<br>🔵 ใช่ (โปรดระเ          | u)                                         |
|                                     | ดำแหน่ง                                    |
|                                     | มีผลวันที่                                 |
|                                     | มีผลสิ้นสุดวันที่                          |
| ส้อมครับ                            | บ้าดไป                                     |

ระบุข้อมูลผู้รับ ผลประโยชน์, สถานภาพสมรส จากนั้นกด **"ถัดไป"** 

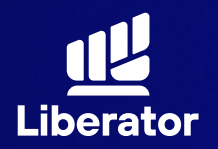

| คุณลงทุนในหุ้นมาที่ปีแล้ว |  |
|---------------------------|--|
| อาชีพของคุณคือ 🗸          |  |
| ประเภทธุรทิจเป็นแบบใด 🗸 🗸 |  |
| ตำแหน่งงาน                |  |
| รายได้ต่อเดือน (บาท) 🗸 🗸  |  |
| ວັຕດຸປຣະສຸນຄົວ            |  |
| ປກຸນວັນ                   |  |
| วังใหม่                   |  |
| 10330                     |  |
| ที่อยู่จัดส่งเอกสาร       |  |
| ที่อยู่ปัจจุบัน 🗸         |  |
| ย้อนกลับ ถัดไป            |  |
|                           |  |

# **®** กรอกข้อมูล การลงทุน

กรอกข้อมูล ประสบการณ์การลงทุน, อาชีพ, ประเภทธุรกิจ, ที่มารายได้, ที่อยู่ที่ทำงาน, ที่อยู่จัดส่งเอกสาร จากนั้นกดปุ่ม **"ถัดไป"** 

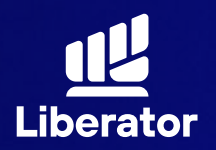

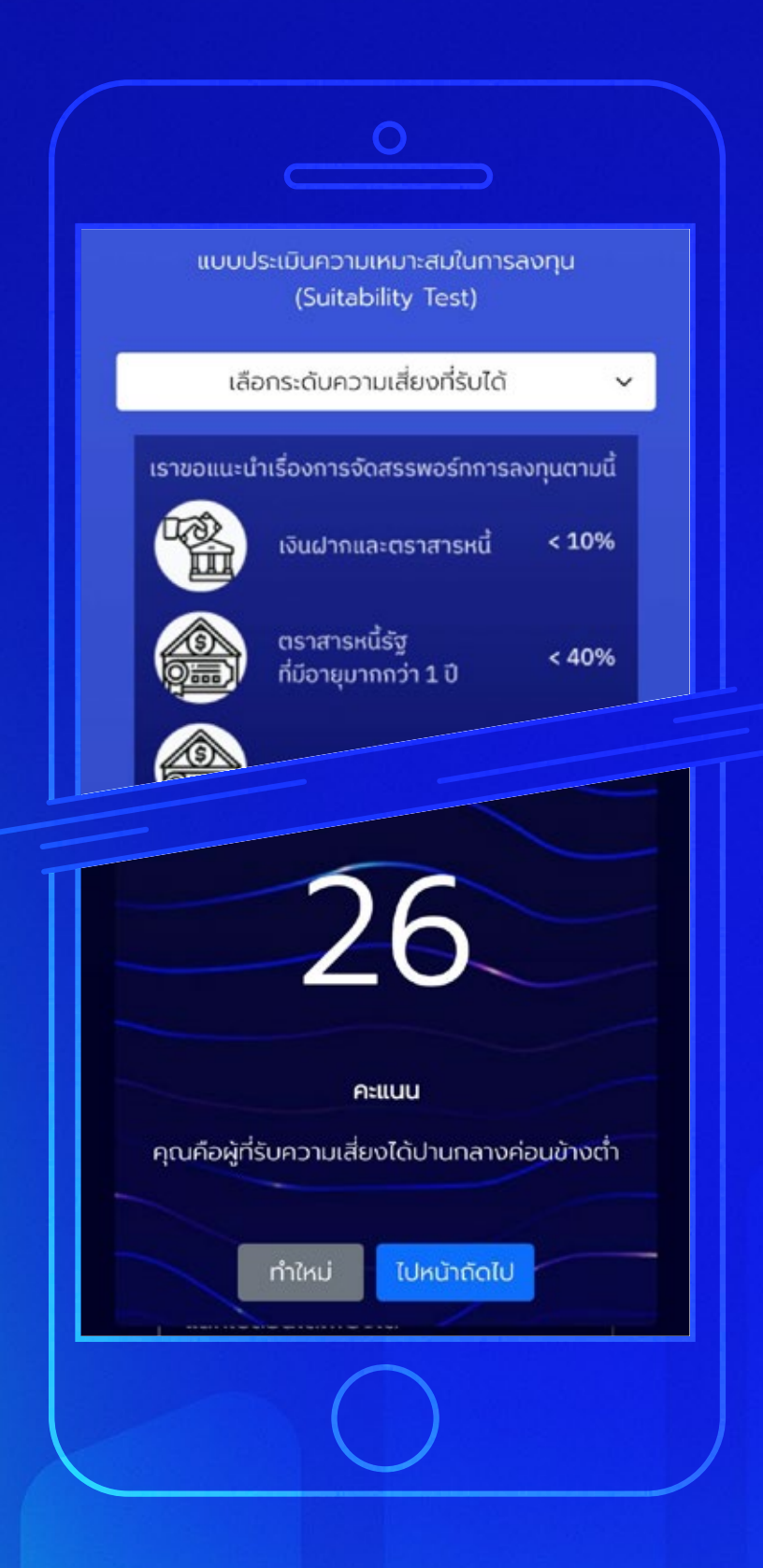

# **ป**ิ ทำแบบประเมิน ความเสี่ยง

ทำแบบประเมินความเสี่ยง จากนั้นกด **"กัดไป"** แล้วระบบจะแสดงคะแนน ของผลประเมินความเสี่ยง จากนั้นกด **"ไปหน้ากัดไป"** 

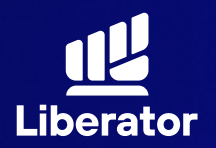

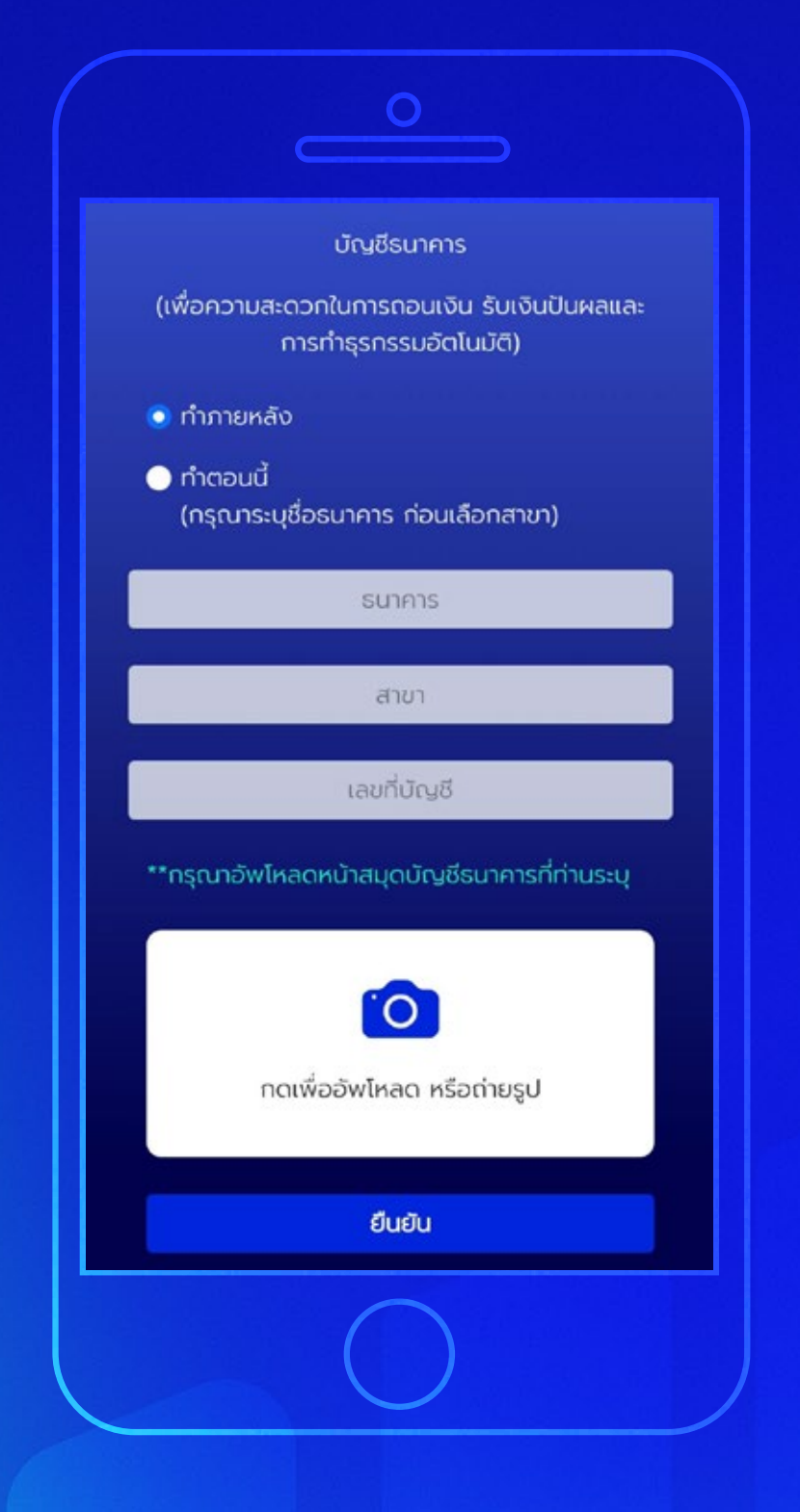

# **ີໝ** ບັ**ญ**ชีรับผลประโยชน์

ระบุข้อมูลบัญชีที่ต้องการ ใช้ในการรับผลประโยชน์ ชื่อธนาคาร, สาขา, เลขที่บัญชี และ หน้าสมุดบัญชีจากนั้นกด **"ยืนยัน"** 

หลังจากที่ลูกค้าเปิดบัญชี ซื้อขายหลักทรัพย์ เรียบร้อยแล้ว ลูกค้าต้อง ทำการสมัครบริการตัด บัญชีอัตโนมัติ (ATS) ผ่านธนาคารที่ท่านเลือก 1. ทางออนไลน์ รองรับเฉพาะ KBANK, SCB 2. ทางตู้ ATM ได้ทุกธนาคาร ยกเว้น KBANK, BAY, BBL

้\*ปล. ขั้นตอนการทำ ATS ผ่านธนาคาร ดูได้ที่คู่มือ การทำ ATS

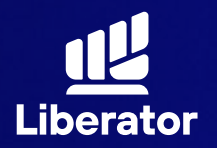

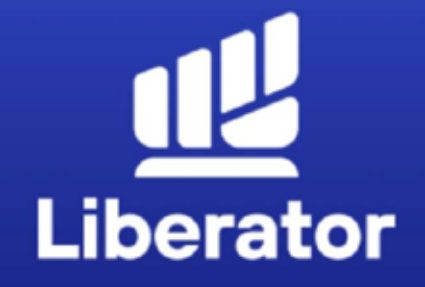

#### ยินดีด้วย ! คุณได้เปิดบัญชี Cash balance กับ LIBERATOR แล้ว

รอรับอีเมลจากเรา เพื่อยืนยันการเปิดบัญชีอย่าง เป็นทางการอีกครั้ง หากคุณต้องการเปิดบัญชี ประเภทอื่นเพิ่ม สามารถแจ้งกำรายการผ่าน App Liberator ได้ที่เมนู You / Manage Account

จบขั้นตอน

# ເປັດບັญชีสำเร็จ

เมื่อทำทุกขั้นตอน เรียบร้อยระบบจะแสดง ข้อมูลดังภาพนี้ กดที่ **"จบขั้นตอน"** ได้เลย

# ช่วยเหลือเพิ่มเติม

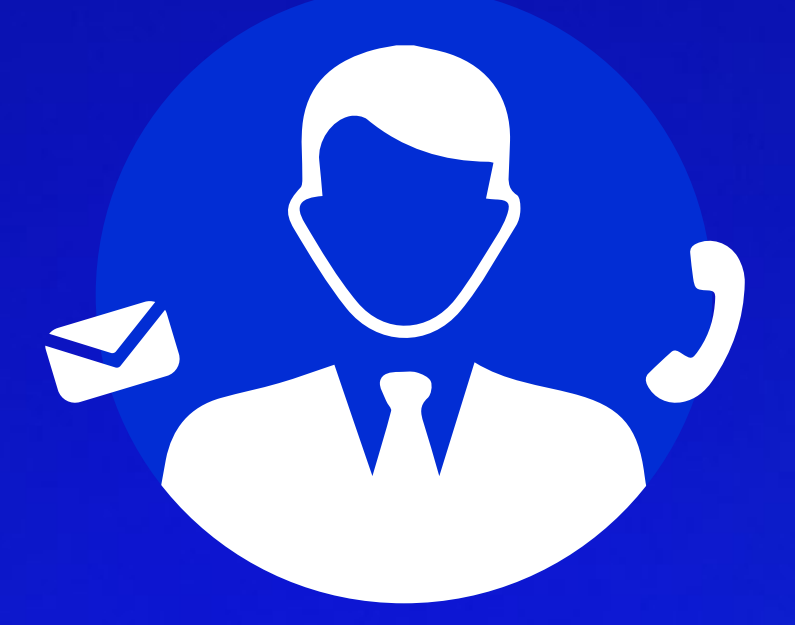

# ู่ d่ายลูกค้าสัมพันธ์ (Customer Relations)

โทร. 0 2028 7441 อีเมล customersupport@liberator.co.th Line @liberator วันจันทร์ - วันศุกร์ 8:30 - 17:30